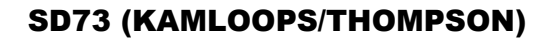

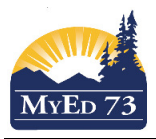

# Renewing Inclusive Education Plans During School Year

In the Student Services View,

- 1. Click the Student Top Tab, Filter: My Current Cases
- 2. Click next to the student's name, **Plans** Side Tab, use the field set: *Default*
- 3. Find the current Inclusive Education Plan (IEP) . The plan will have a Status: Active

| Details          | Optio             | ns 🗸 Reports 🗸 Help 🔻 | Search on StartDate | II azz 11. 🚽 11. |            |                  |  |  |  |  |
|------------------|-------------------|-----------------------|---------------------|------------------|------------|------------------|--|--|--|--|
| Plans<br>Details | 0 of 6 selected 🥖 |                       |                     |                  |            |                  |  |  |  |  |
| Forms            |                   | PlanName              | Status              | StartDate        | EndDate    | Plan review date |  |  |  |  |
| Contacts         |                   | 73-IEP-2018-V2        | Active              | 21/06/2018       | 30/09/2018 | 21/06/2018       |  |  |  |  |
| Attendance       |                   | 73-IEP-2018-V1        | Previous            | 02/10/2017       | 20/06/2018 |                  |  |  |  |  |
| Conduct          |                   |                       | Previous            | 01/10/2017       | 11/12/2017 |                  |  |  |  |  |
| Academics        |                   |                       | Previous            | 30/10/2016       | 30/06/2017 |                  |  |  |  |  |
|                  |                   |                       | Previous            | 30/11/2015       | 30/06/2016 |                  |  |  |  |  |
| Transcript       |                   |                       | Previous            | 26/11/2015       | 29/11/2015 |                  |  |  |  |  |

4. Click on the PLAN. Click the **Plan Details** sub-Top Tab Remove the end date. Type: end date the plan to the day after tomorrow and save.

| Access to<br>Learning Goals      |        | and Objectives | Student Pro | file | Student Support Team          | Plan Details |  |
|----------------------------------|--------|----------------|-------------|------|-------------------------------|--------------|--|
| Name<br>Case Manager :<br>Status | > Name | Active         | 8<br>11     |      | Q                             |              |  |
| Start date * 🧕<br>End date 🙎     | _      | 21/06/2018     |             | Re   | move the end da               | te.          |  |
| Plan review date                 |        | 21/06/2018     | E           | En   | Enter ' <b>tomorow's date</b> |              |  |
| Plan Name 🤨<br>Parent Consulte   | ed 😐   | 73-IEP-2018-V2 |             |      |                               |              |  |
| 🖺 Save 💙                         | Cancel |                | 5           | Save | 9                             |              |  |

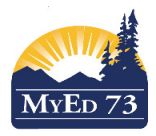

#### **Renewing Inclusive Education Plans During School Year**

## Click Options, Renew Plan (Case Manager)

- a. Select Case Manager
- b. Select student name from the list
- c. Select the PLAN to copy forward (you can copy ANY previous Inclusive Education Plan)
  i. If no plan is selected, a **blank plan** will be created.
- d. Start Date: Select the day after tomorrow and save.
- e. End date: Select 30/09/2XXX
- f. Review Date: Select the day after tomorrow and dave
- g. Plan name (District Standard): 73-IEP-2XXX-V#

## Renew Plan (Case Manager) 📑

| Case Manager<br>Student | Q Select case n<br>Q Select Stude | nanager<br>nt                       |
|-------------------------|-----------------------------------|-------------------------------------|
| Plan Selection          | QX Select pla                     | <sup>n</sup> Select day after       |
| Start Date              | 19/09/2018                        | tomorrow's date                     |
| End Date                | 30/09/2019                        | Select: 30/09/2XXX                  |
| Review Date             | 19/09/2018                        | Select day after<br>tomorrow's date |
| Plan Name               | 73-IEP-2019-V#                    | Enter: 73-IEP-2XXX-V#               |
| O Run   X Cancel        |                                   | Run                                 |

#### When run, this message will appear:

Messages =======

A new plan is created for the student

5. Click the **Plans** side tab, and the new version of the Inclusive Education Plan will appear.